## Camera duala pentru masina cu DVR

**JC200** 

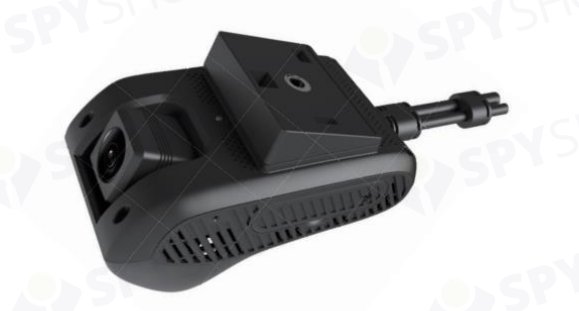

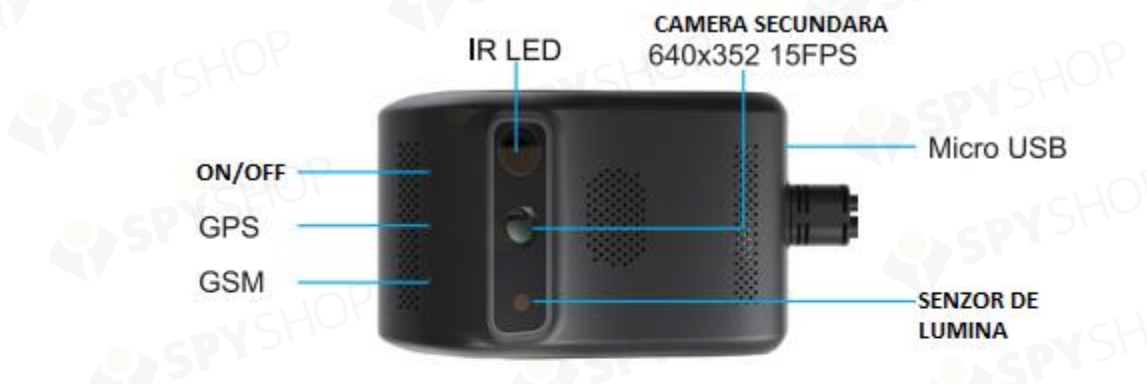

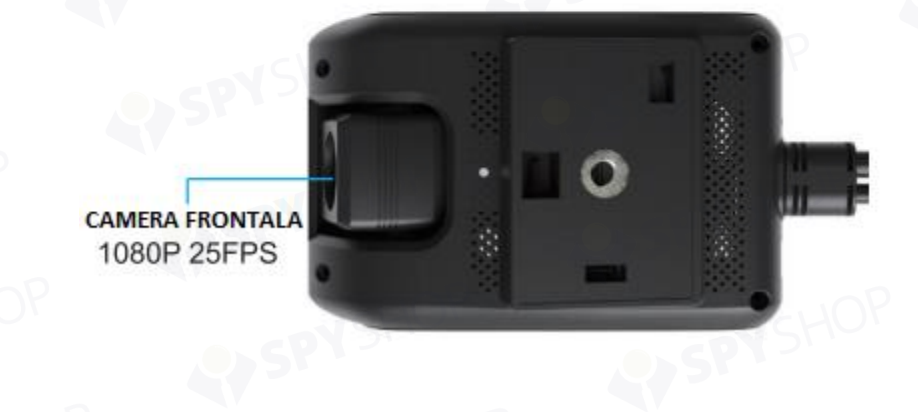

## MANUAL DE UTILIZARE

#### **Pachetul contine**

- Cablu de alimentare
- Cablu SOS
- Sticker 3M
- PIN
- Folie de protectie

## INSTALAREA

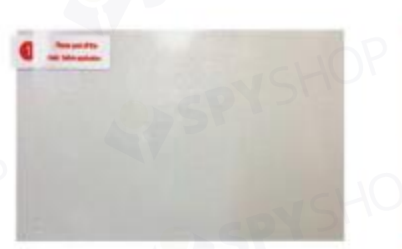

FOLIE DE PROTECTIE

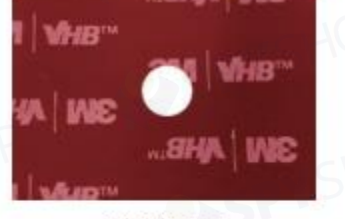

STICKER 3M

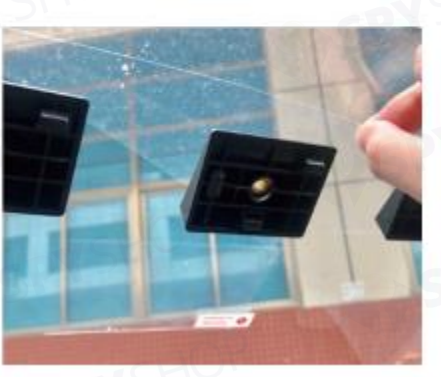

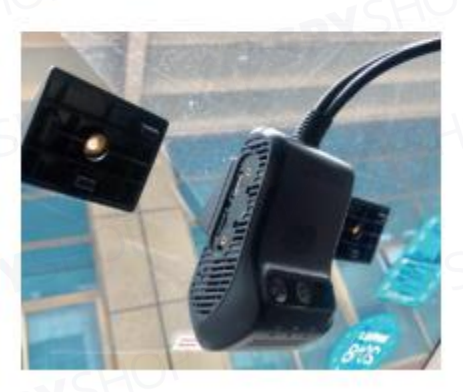

- 1. Curata sticla contra grasimii, amprentelor, prafului etc. Dezlipeste folia de protectie si lipeste o parte pe geam pentru 24 de ore.
- 2. Mai apoi, dezlipeste si cealalta parte si lipeste suportul cu stickerul 3M.
- 3. In final, ataseaza suportul la masca de protectie si conecteaza dispozitivul.

## CARTELE SIM ACCEPTATE

## Dispozitivul necesita cartela Micro SIM.

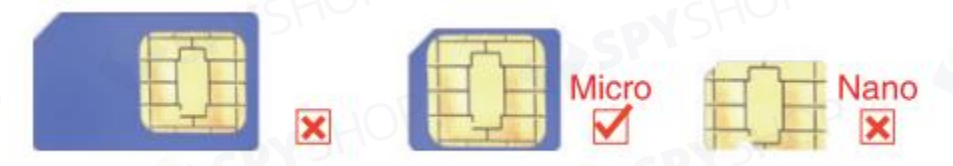

## INDICATOARE LED

| Indicat     | or rosu ON/OFF    | - IOP                           |  |  |
|-------------|-------------------|---------------------------------|--|--|
| ●-●         | Rosu solid        | ACC ON & Dispozitiv pornit      |  |  |
| <b>-</b> -O | 0.1s ON & 10s OFF | ACC OFF                         |  |  |
| 0           | Off               | Dispozitiv oprit                |  |  |
| Indicat     | or verde GPS      |                                 |  |  |
| •-•         | Verde solid       | ACC ON & Pozitionare reusita    |  |  |
| <b>•</b> -0 | 0.1s ON & 1s OFF  | Cautare semnal GPS              |  |  |
| 0           | Off               | ACC OFF                         |  |  |
| Indicat     | or albastru GSM   | SHOP                            |  |  |
| •-•         | Albastru solid    | ACC ON & Conectata la platforma |  |  |
| 0-0         | 0.1s ON & 1s OFF  | ACC ON & Fara retea & Fara SIM  |  |  |
| 0           | Off State         | ACC OFF                         |  |  |
|             | SPECIE            | FICATII TEHNICE                 |  |  |

## **SPECIFICATII TEHNICE**

|           | SPECIFICAT                         | TII TEHNICE                       | SPYSHOP                                                |
|-----------|------------------------------------|-----------------------------------|--------------------------------------------------------|
| Categorie | Item                               | Specificatii                      | Remarca                                                |
| e spy S   | CPU                                | ARM Cortex A7<br>Quad-Core 1.2GHz | MT6582                                                 |
| Hardware  | OS                                 | Android 4.4                       | Android 4.4, sistem<br>open source                     |
|           | Flash                              | EMMC Flash 8G                     | C C C C C C C C C C C C C C C C C C C                  |
|           | RAM                                | LPDDR3 1GB                        | Frecventa 533MHz                                       |
|           | Banda                              | GSM&WCDMA                         | GSM<br>850/900/1800/1900<br>WCDMA<br>850/900/1900/2100 |
|           | DVR                                | Full HD 1090P                     | 25fps, H.264,<br>inregistrare in bucla,<br>MP4         |
|           | Wi-Fi                              | 802.11 b/g/n                      | Frecventa 2.4GHz,<br>hot spot                          |
|           | Bluetooth                          | Transfer de date                  | BT4.0 doar pentru sistemele Android                    |
| Functii   | Monitorizare GPS<br>de la distanta |                                   | Platforma PC:<br>www.car-matrix.com                    |

|            |                  |                                                 | App: CarMatrix                                                             |
|------------|------------------|-------------------------------------------------|----------------------------------------------------------------------------|
| 10P        | Vizualizare live | In masina/ in<br>aplicatie sau interfata<br>Web | Stream live RTMP                                                           |
| SHOP       | Camera           | Principala                                      | Full HD 1080P,<br>unghi reglabil de<br>140°, suporta<br>inregistrare dubla |
| - CHOP     | - UOP            | Secundara                                       | 640*352, unghi de<br>90∘                                                   |
| N STIC     | Senzor G         | 1-015                                           |                                                                            |
|            | Senzor de lumina |                                                 |                                                                            |
| TIOP       | Giroscop         | $\checkmark$                                    | . OP                                                                       |
| DYSHU      | Modul GPS        |                                                 | ,HO,                                                                       |
| I P        | Speaker/MIC      |                                                 | Speaker 2030, MIC D4.0*1.5                                                 |
|            | Card memorie     | Max 32GB                                        | SHOP                                                                       |
|            | Interfata OBD    | $\sqrt{2}$                                      | Prin cablu USB                                                             |
| OP.        | Interfata USB    |                                                 | Micro USB 5 Pin                                                            |
| Alimentare | Voltaj necesar   | DC 12-24V                                       | Temperatura de operare: -20°C/+75°C                                        |
|            | Baterie          | Externa                                         | 450mAh                                                                     |
| Dimensiuni | Dimensiuni       | 109*69*52mm                                     | FUOP                                                                       |
|            | Greutate         | 225g                                            | CDY STIC                                                                   |

## **OPERATIUNI**

#### 1. Pornirea

Cu dispozitivul oprit, introdu cardul de memorie (maxim 32GB) si o cartela Micro SIM care sa poata functiona pe retelele GSM descrise in tabelul de mai sus.

Conecteaza cablul B+ si GND la polul pozitiv al bateriei masinii (+12V) si celalalt capat GND la polul negativ al bateriei. ACC este conectat cu pornirea masinii. Dispozitivul va porni imediat ce motorul porneste.

Daca ACC e oprit, camera intra in modul Sleep.

- 2. DVR
- ACC ON: dispozitivul porneste si inregistreaza automat
- ACC OFF: inregistrarea video nu este disponibila. Dispozitivul este in modul Sleep.
- Stocare: fiecare inregistrare video se salveaza odata la 3 minute. In mod normal, fisierele se salveaza sub forma: DVRMEDIA\ CarRecorder\GENERAL (camera principala) si DVRMEDIA\CarRecorder\USB (camera secundara).

Atunci cand cardul de memorie este plin, camera inregistreaza peste cele mai vechi fisiere.

Daca spatiul de stocare se miscoreaza sub 800MB, o atentionare vocala va fi primita de la camera.

Daca este detectat o vibratie puternica (accident, lovitura), inregistrarea va avea 15 secunde in plus si va fi salvata intr-un folder special: **DVRMEDIA\CarRecorder\EVENT.** 

Memorie folderului EVENT este de 1GB; inregistrarile din acest folder vor fi rescrise ciclic.

Vei auzi o comanda vocala odata la 5 minute in momentul in care camera functioneaza fara card de memorie inserat, daca acesta este defect sau daca memoria nu este suficienta.

#### 3. Stream video live

- Vizualizarea de la distanta a imaginilor live prin aplicatie sau interfata Web.

#### 4. Hotspot Wi-Fi

- ACC ON: setarea standard a hotspotului este OFF. Numele este **IMEI** si parola o reprezinta ultimele 8 cifre ale seriei IMEI.
- ACC OFF: hotspot inactiv (OFF).

#### 5. Alarma cu vibratie

- ACC ON: alarmele si indicatorii se vor opri imediat.
- ACC OFF: o intarziere de 5 minute si o alarma cu vibratii va fi activata. Daca o vibratie este detectata, dispozitivul va da alarma in 10 secunde. Daca ACC porneste in 10 secunde, alarma se anuleaza si se va opri. Daca nu se activeaza ACC in 10 secunde, dispozitivul va intra in modul de alarma si LED-ul indicator va palpai rapid timp de 30 de secunde. In acelasi timp, pe aplicatie se vor trimite notificari Push. Imediat ce ACC e pornit, alarma se opreste si se va dezactiva. Intr-un minut dupa ce alarma se dezactiveaza, daca vibratia este detectata, alarma nu va porni dar LED-ul va palpai; un minut mai tarziu, alarma va porni din nou.

#### 6. Alarma SOS

In final, seteaza numerele pentru alarma SOS, in aplicatie. Apasa si tine apasat butonul SOS pentru 3 secunde, pentru a suna numerele setate (maxim 3) pana cand unul din el raspunde.

#### 7. Oprirea motorului de la distanta

Conditia este ca vehiculul sa aiba o viteza sub 20Km/h si sa trimiti comanda de oprire a motorului, direct aplicatiei camerei. Urmeaza instructiunile de mai jos:

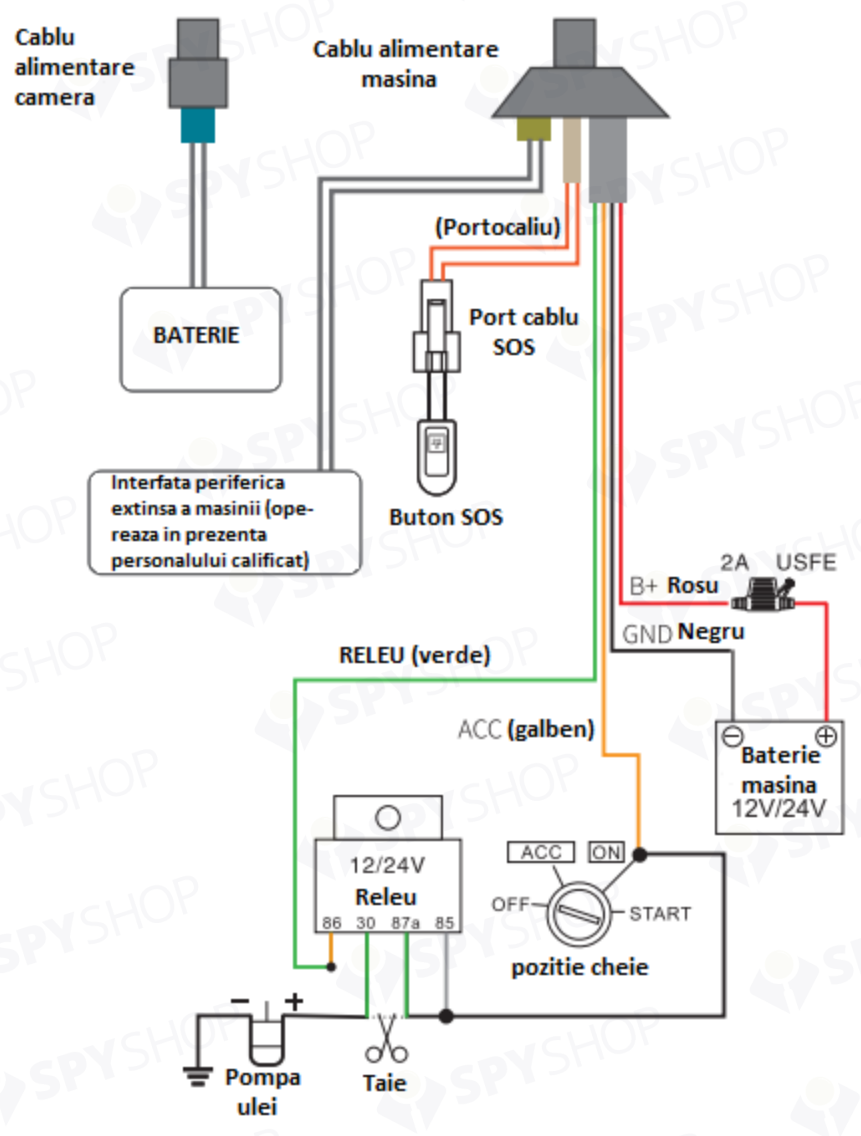

## Wiring Instruction of remotely cut off petrol/fuel

Inainte de a incepe operarea acestei functii, asigura-te ca ai montat firele exact cum este descris mai sus. Conditia este ca masina sa aiba o viteza sub 20Km/h si comanda sa fie trimisa prin aplicatie.

- 1. Alimentarea standard a camerei este de 12V-24VDC. Va rugam sa folositi cablurile originale incluse in pachetul produsului. Cablul rosu apartine polului pozitiv, cel negru va fi atribuit polului negativ. Cablul negru ar trebui, de asemenea, sa aiba impamantare.
- 2. Cablul ACC (galben) este conectat la contactul masinii (scanteia), pentru detectie.
- 3. Cablul de scanteie (cel ce trebuie taiat), este conectat la pinul 86 al releului (linia subtire galbena de pe releu).

Monitorizarea

Intra in aplicatie sau interfata web, introdu numele de utilizator si parola si conecteaza-te la camera pentru a putea vedea imaginile pe aplicatie, de la distanta.

#### **APLICATIE MOBILA**

Echipata cu functii precum vizualizarea imaginilor in timp real, urmarire GPS, redare, captura foto de la distanta din aplicatie, geo-fence si alterte multiple, Car Matrix APP iti va pazi masina in orice situatie.

#### 1. Inregistrarea si adaugarea unui nou dispozitiv in aplicatie

Dupa ce aplicatia a fost instalata, intra in interfata de inregistrare.

Pentru utilizatorii ce folosesc aceasta aplicatie pentru prima data, va fi nevoie de un nume de utilizator, o parola si o confirmare pe adresa de mail, precum in pozele de mai jos.

| - NSH                        | < Sign Up          |         |
|------------------------------|--------------------|---------|
|                              | Email Enter entail | 35      |
| NO 1                         | Code Enter code    | Get cos |
| Account/Email                | HU                 |         |
| A Removant                   | Next               |         |
| Login                        |                    |         |
| got Password? Sign Up   Demo |                    |         |
|                              |                    |         |
|                              |                    |         |
|                              |                    |         |

Scaneaza codul QR de pe camera pentru a o adauga in aplicatie.

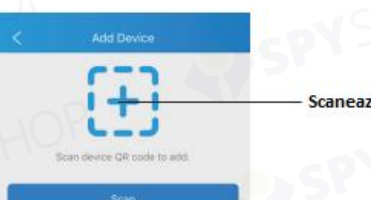

— Scaneaza codul QR al camerei.

## PAGINA DE POZITIONARE A MASINII

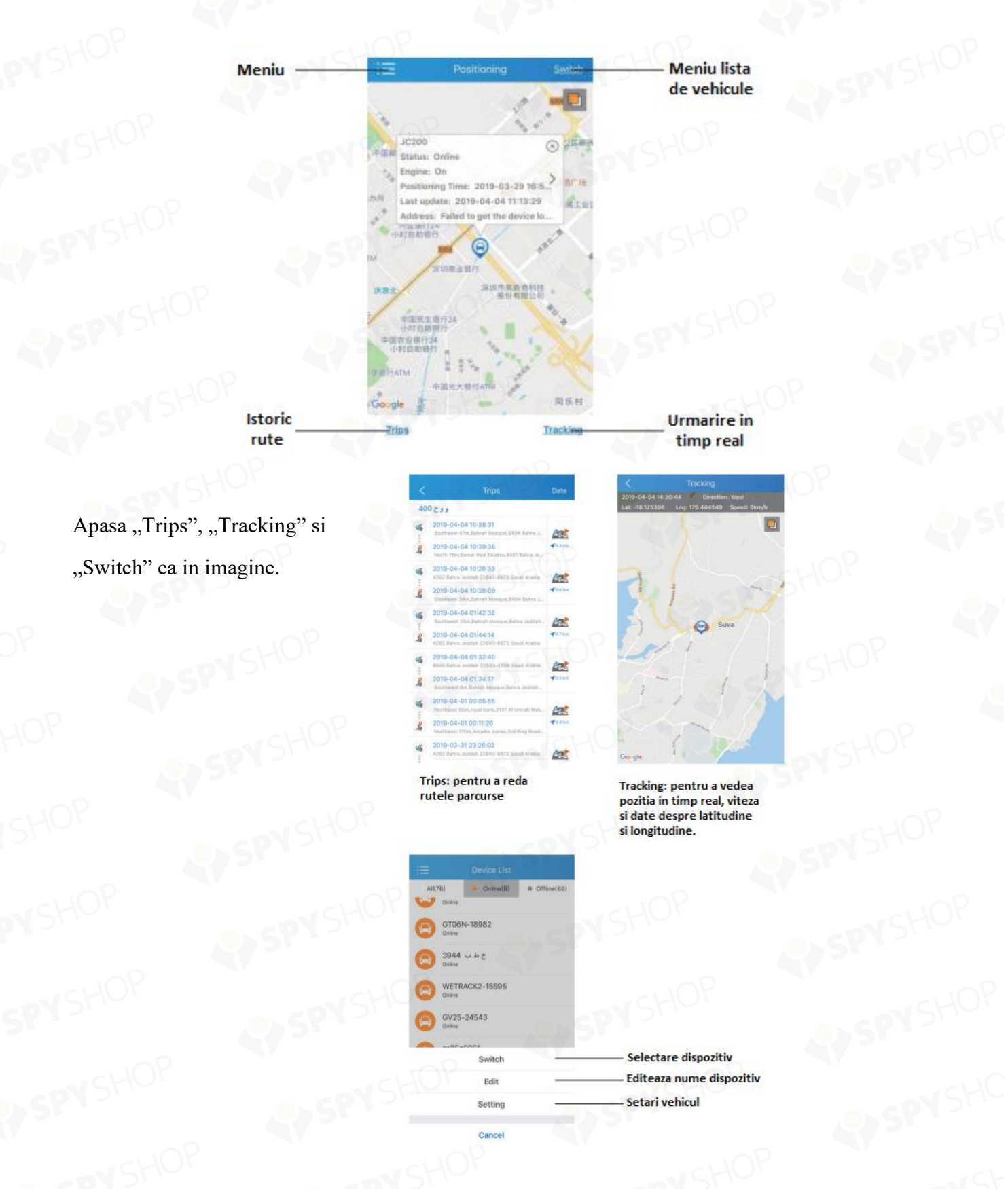

# Mai apoi, apasa "Settings".

| < Vehicle Setting | PIL      |
|-------------------|----------|
| Overspeed Alert   | *        |
| Driving Behavior  | STON SHO |
| Vibration Alert   | >        |
| LED               | >        |
| Voice             |          |
| sos               | *        |

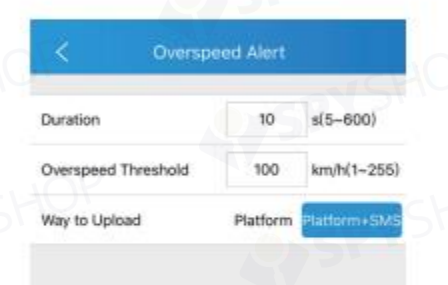

|                       | DISPYS               |              |
|-----------------------|----------------------|--------------|
| <                     | SOS                  |              |
| ideo Length           |                      | 1 <u>S</u> r |
| s 4s 5s<br>deo Camera | <del>6</del> 8 7s 8s | 9s 10s       |
| Internal Came         | ra 📀 Exterr          | nal Camera   |
|                       |                      |              |

| <          | Driving Behavior |      |
|------------|------------------|------|
| Sudden Acc | eleration        |      |
| Low        | Medium           | High |
| Sudden Dec | eleration        |      |
| Low        | Medium           | High |
| Sharp Turn |                  |      |
| Low        | Medium           | High |

| <     | < Vibration Alert |        |     |      |      |        |      |
|-------|-------------------|--------|-----|------|------|--------|------|
| Sens  | itivity           |        |     |      |      |        |      |
| Low   | S                 | 75     | Met | tium |      |        | Hiç  |
| Video | b Lengt           | h      | 31  | 1157 | 2    | 17     |      |
| 38    | 45                | 58     | 65  | 78   | 88   | 95     | 10   |
| Video | Came              | ra     |     |      |      |        |      |
| 0 in  | ternal (          | Camera |     |      | Exte | rnal C | amer |
|       |                   |        |     |      |      |        |      |

Mai jos, ai meniul principal, dupa cum urmeaza:

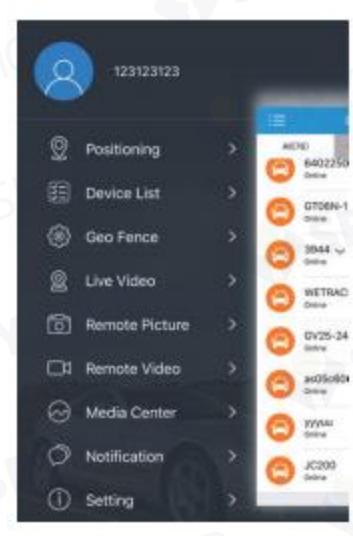

| S Notification              |                                                                                 |
|-----------------------------|---------------------------------------------------------------------------------|
| Item                        | Functie                                                                         |
| Pozitionare                 | Management vehicul, locatie, rute                                               |
| Lista dispozitive           | Toate dispozitivele online/offline                                              |
| Geo Fence                   | Setari Geo Fence on/off                                                         |
| Video Live                  | Vizualizeaza live fluxul video                                                  |
| Captura foto de la distanta | Capteaza foto si trimite in aplicatie                                           |
| Video de la distanta        | Inregistreaza video si trimite fisierul aplicatiei                              |
| Centru Media                | Sincronizare cu dispozitivul pentru datele<br>media captate de camera           |
| Notificari                  | Verifica starea alertelor si notificarilor                                      |
| Setari                      | Trimitere comenzi/functii cu<br>alerte/ajutor/curatare cache/versiune aplicatie |

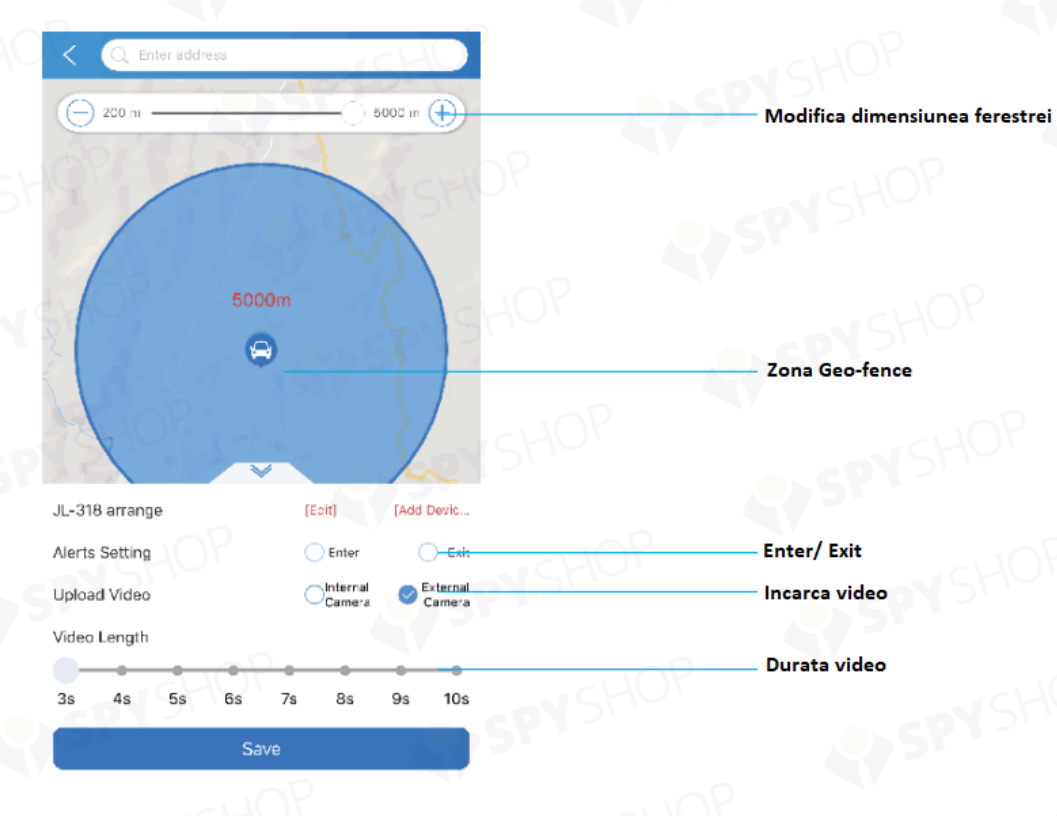

Apasa "Geo-fence" din meniu, precum in poza de mai jos.

Apoi, apasa "Live Video" in meniul principal, ca in poza de mai jos:

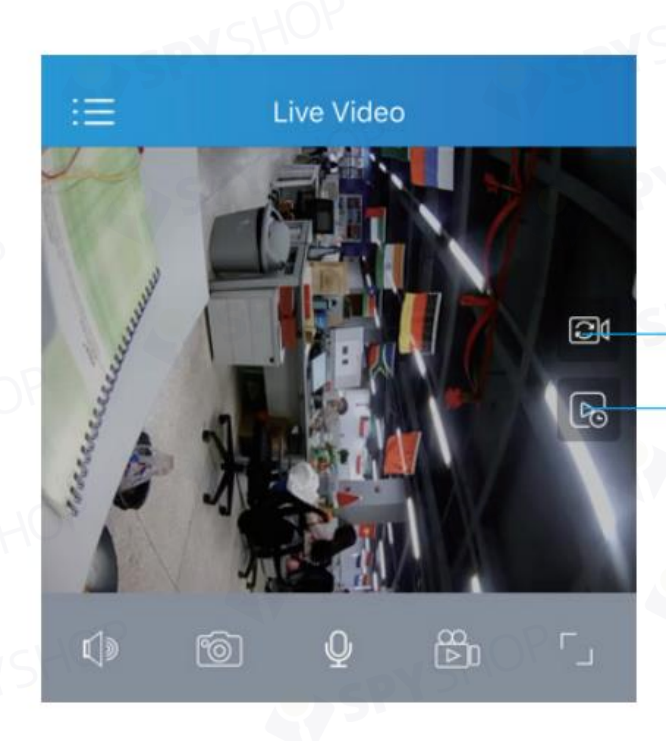

Schimba camera

- Istoric de redare

**Nota**: redarea live necesita o conexiune cu datele mobile sau Wi-Fi. Daca reteaua la care esti conectat are probleme de functionare, inregistrarea nu va fi redata lin, ci vor exista intreruperi sau intarzieri.

Apasa, apoi, "Remote picture" ca in poza:

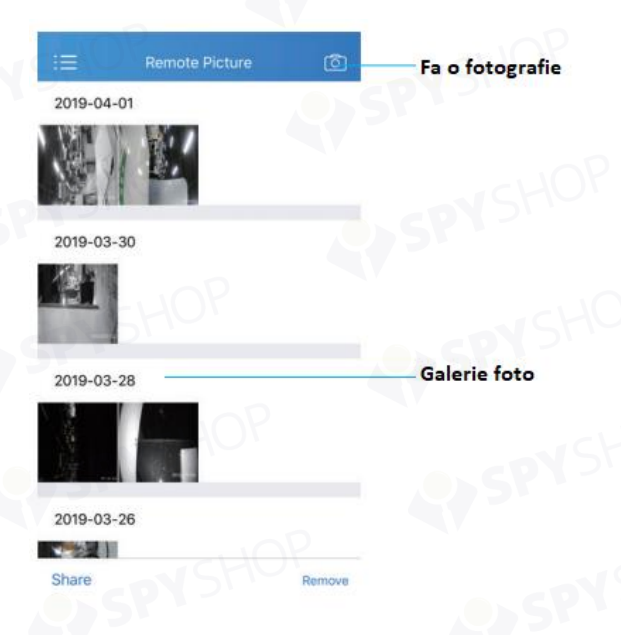

Apoi, apasa "Remote video":

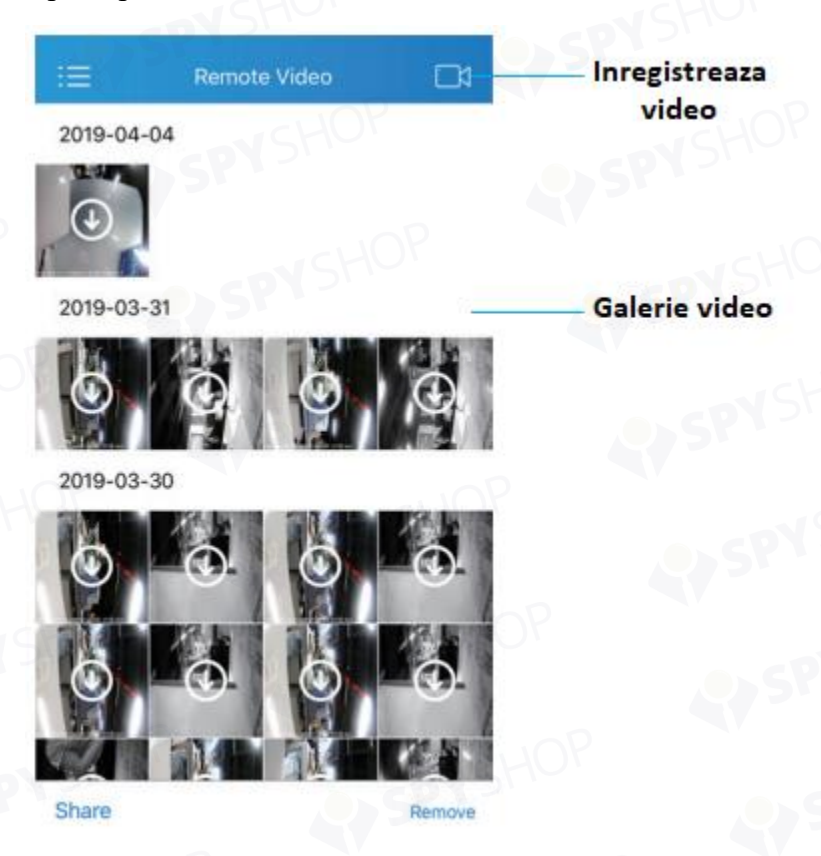

## Mai apoi, apasa "Media Center".

| := Media Center                           | SHOP                     |  |
|-------------------------------------------|--------------------------|--|
| Local Media Library                       |                          |  |
| Media Sync                                | din timpul inregistrarii |  |
| SHL                                       | Sincreninge via W/i Ei   |  |
|                                           | Sincronizare via wi-ri   |  |
|                                           |                          |  |
|                                           |                          |  |
|                                           |                          |  |
|                                           |                          |  |
|                                           |                          |  |
| 0                                         |                          |  |
| K Media Sync                              | HOP                      |  |
| Photo                                     | Lista fisiere            |  |
| Video                                     |                          |  |
|                                           |                          |  |
| Please connect your device to Wi-Fi netwo | ork first.               |  |
| Wi-Fi password: 90134207                  |                          |  |
| SP1                                       | SP Serier sharphone      |  |
|                                           |                          |  |
| Device with is turned on                  |                          |  |
|                                           |                          |  |
|                                           |                          |  |
|                                           |                          |  |
|                                           |                          |  |
|                                           |                          |  |
|                                           |                          |  |
|                                           |                          |  |
|                                           |                          |  |
|                                           |                          |  |
|                                           |                          |  |
|                                           |                          |  |
|                                           |                          |  |
|                                           |                          |  |
|                                           |                          |  |
|                                           |                          |  |
|                                           |                          |  |
|                                           |                          |  |

## Dupa aceea, apasa "Notification", in meniu:

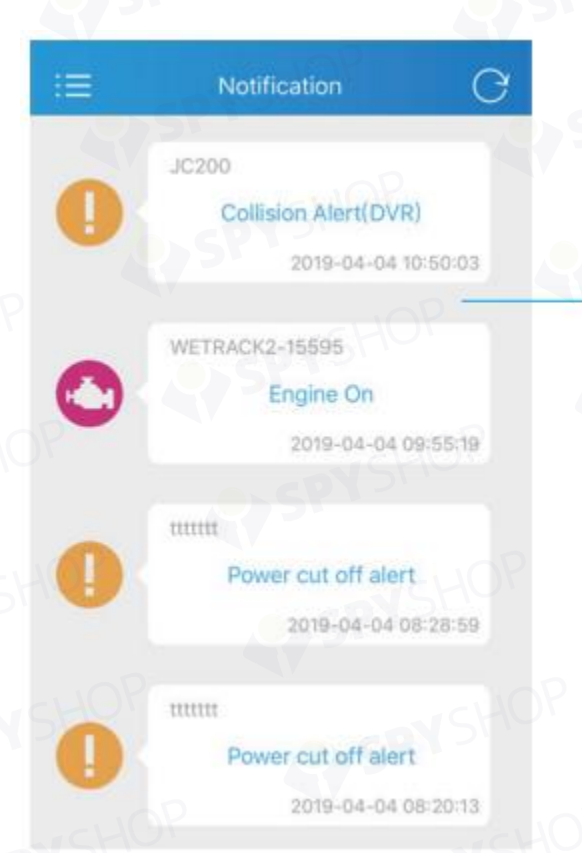

**Toate notificarile** 

| :≡ Setting             | CHO   |
|------------------------|-------|
| SOS                    | 500   |
| Driving Behavior       |       |
| Vibration Alert        | 0.0   |
| Overspeed Alert        | < O = |
| Enter geo-fence alert  | •     |
| Exit geo-fence alert   |       |
| Upload Video-SOS       | 0     |
| Upload Video-Vibration |       |
| Upload Video-Geo Fence | 0.0   |
| Upload Video-Crash     | •     |
|                        |       |

>

Schimba setarile, trecand la notificarile push

Reverse Geocoding

Language

| :=               | Setting  |           |
|------------------|----------|-----------|
| Exit geo-fence a | lert     |           |
| Upload Video-S   | os       | •         |
| Upload Video-Vi  | bration  | 1000      |
| Upload Video-G   | eo Fence | 0         |
| Upload Video-Ci  | rash     |           |
|                  |          |           |
| Reverse Geocod   | ing      | >         |
| Language         |          | CHO       |
| Unit             |          | km,km/h > |
| Command          |          | >         |
| Clean Cache      |          | 107.0M >  |
| Help             |          | >         |
| About            |          | 2         |

Setari numere SOS, control de la distanta etc.

Info versiune

## COMENZI

| Comanda                       | Stare<br>standard | Format comanda                                                                                                    | Instructiuni                                                                                                    |
|-------------------------------|-------------------|----------------------------------------------------------------------------------------------------|----------------------------------------------------------------------------------------------------|
| Versiune                      | Nu                | VERSION#666666                                                                                                    |                                                                                                    |
| Parametri                     | Nu                | PARAM#666666                                                                                                    | Raspunde: IMEI, interval GPS, fus orar                                                                                                    |
| Status                        | Nu                | STATUS#666666                                                                                                    | Raspunde: semnal GPS, semnal GSM, status ACC                                                                                                    |
| Parola                        | 666666            | PASSWORD#6666666# <b></b>                                                                                                    | Ex:<br>PASSWORD#6666666#123456                                                                                                    |
| Recuperare                    | 999999            | RECOVER#999999                                                                                                    | Parola standard este 666666                                                                                                    |
| Revenire<br>setari<br>fabrica | Nu                | RESTORE#666666                                                                                                    | SHO!                                                                                                    |
| Repornire                     | Nu                | REBOOT#666666                                                                                                    | - CHOP                                                                                                    |
| Adaugare<br>SOS               | A                 | SOS#666666#A#<br>Numar de telefon#<br>Numar de telefon#<br>Numar de telefon                                                                                                    | NSHOP                                                                                                    |
| Verificare<br>SOS             |                   | SOS#666666                                                                                                    |                                                                                                    |
| Stergere<br>SOS               | D                 | SOS#666666#D#<br>Numar de telefon#<br>Numar de telefon#<br>Numar de telefon                                                                                                    | SPYSHO                                                                                                    |
| APN                           | Nu                | APN#6666666# <name>#<apn>#<mcc>#<mc>#<br/><type>#<proxy>#<port>#<user>#<user>#<server>#<br/><password>#<mmsc>#<mmsproxy>#<mmsport>#<br/><numeric></numeric></mmsport></mmsproxy></mmsc></password></server></user></user></port></proxy></type></mc></mcc></apn></name> | General: este nevoie de valorile<br>APN si MCC:<br>APN#6666666#APNname#<br>APNname#MCC#MCN<br>Ex:<br>APN#6666666unim2m.gzm2mapn<br>#unim2m.gzm2mapn#460#06 |